## Linked in LEARNING

## Accessing and Using Linkedin Learning for Rowan Computer Science Students

1) First, go to <a href="https://go.rowan.edu/lillogin">https://go.rowan.edu/lillogin</a>. You may have to sign into your Rowan Student account first.

| Rowan                                                                                                    | Rowan Network Username                                                                                          |  |  |
|----------------------------------------------------------------------------------------------------|----------------------------------------------------------------------------------------------------|--|--|
| University                                                                                                | Password                                                                                                    |  |  |
|                                                                                                    | LOGIN                                                                                                    |  |  |
|                                                                                                    | Need Help? Don't know your password?                                                                            |  |  |
| Enroll in Duo before your password expires!                                                               |                                                                                                    |  |  |
| All Rowan University students and employees are n<br>risk issues accessing your account by letting your p | ow required to sign up for Duo two-factor authentication. Don't assword expire before you try to enroll in Duo. |  |  |
| Visit https://go.rowan.edu/duo to enroll in Duo today                                                     |                                                                                                    |  |  |

On the next page, if you already have a Linkedin account, you can use that to sign in. If not, create a new account at <u>this link</u>. Be sure to select "Rowan University" as your college when you set up your account.

|                      | Linked                                                                                                    | in                  |  |  |
|----------------------|----------------------------------------------------------------------------------------------------|---------------------|--|--|
| Sig<br><sub>Yo</sub> | Sign in to complete your activation<br>You can use the same email address and password<br>that you use on LinkedIn.com |                     |  |  |
| En                   | nail or Phone                                                                                                    |                     |  |  |
| Ра                   | ssword                                                                                                    | Show                |  |  |
|                      | Sign in                                                                                                    |                     |  |  |
|                      | Forgot pass<br>New to LinkedIn                                                                                         | word?<br>? Join now |  |  |

3) Once you have completed your profile, you should see this page.

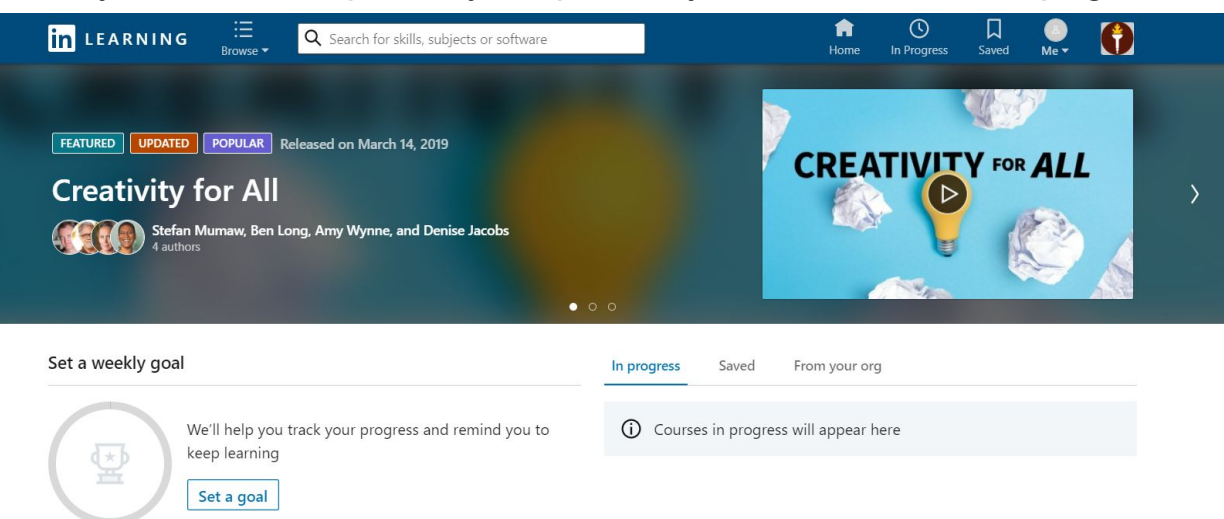

4) You can use the search bar to find topics of interest.

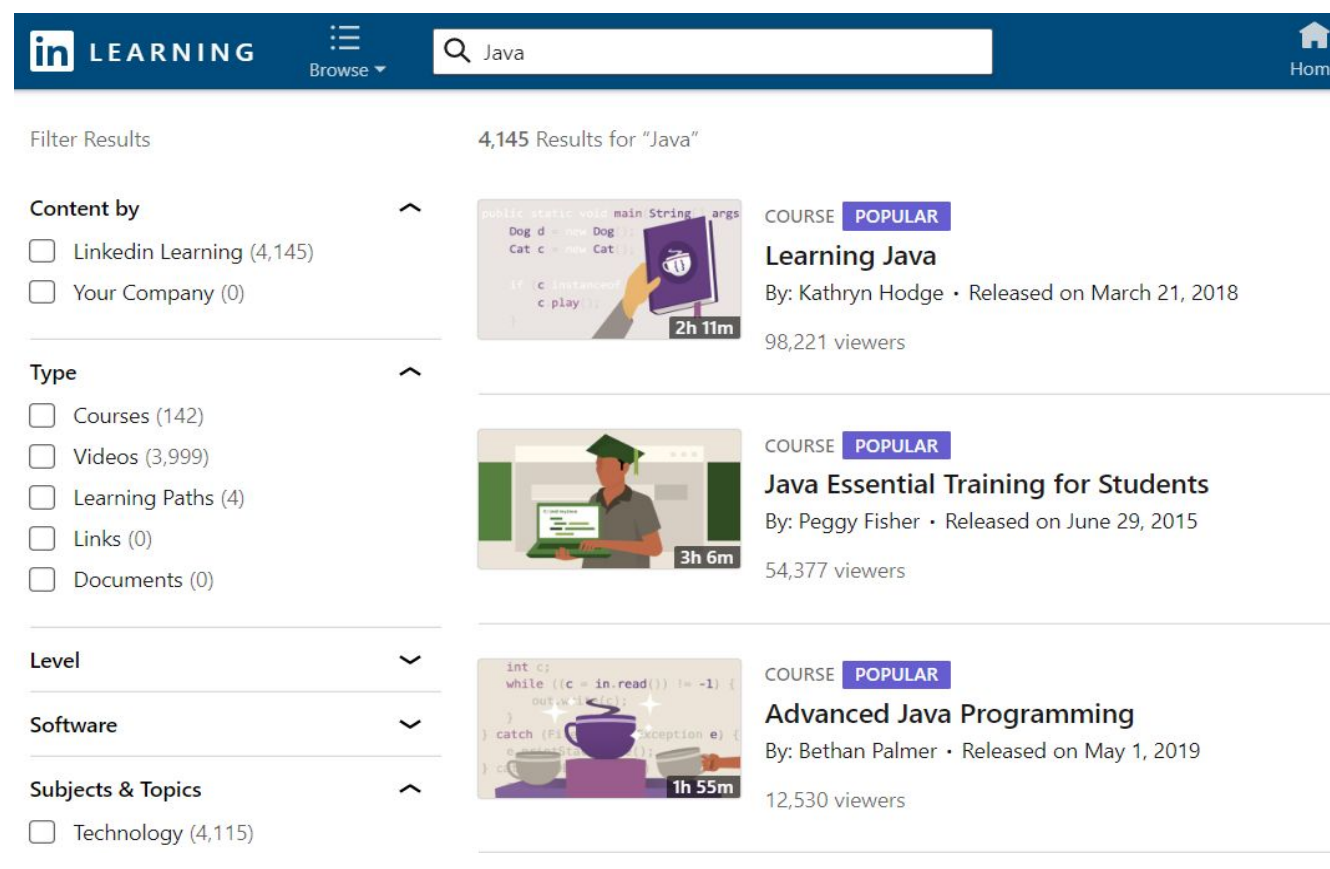

5) Most courses are collections of videos about a topic. You can follow the course from beginning to end or just look for the sections that interest you.

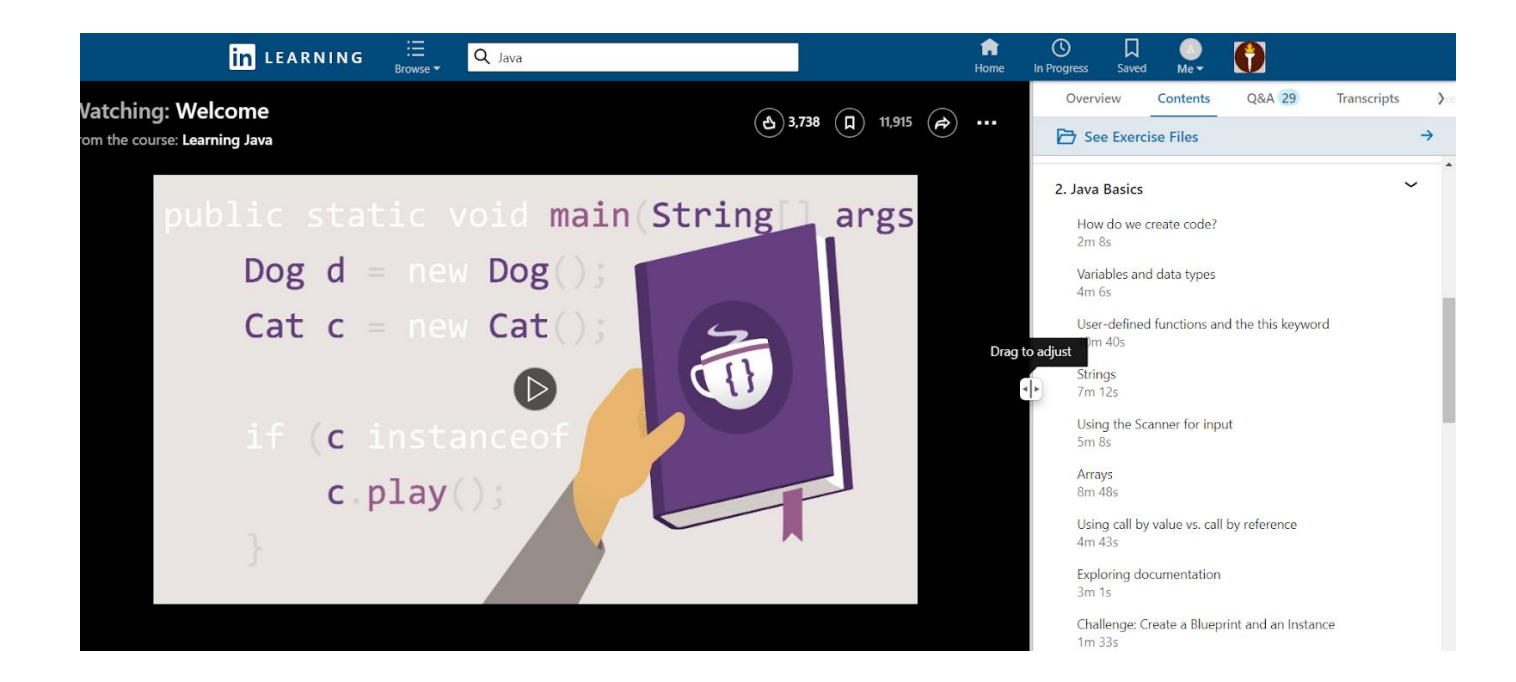